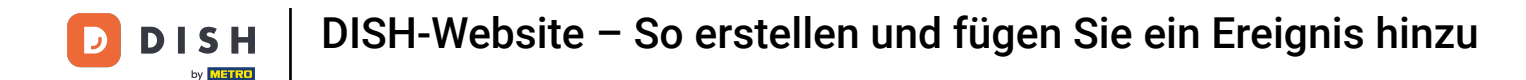

Sobald Sie bei Ihrem DISH-Website-Konto angemeldet sind, klicken Sie auf "Design und Inhalt".

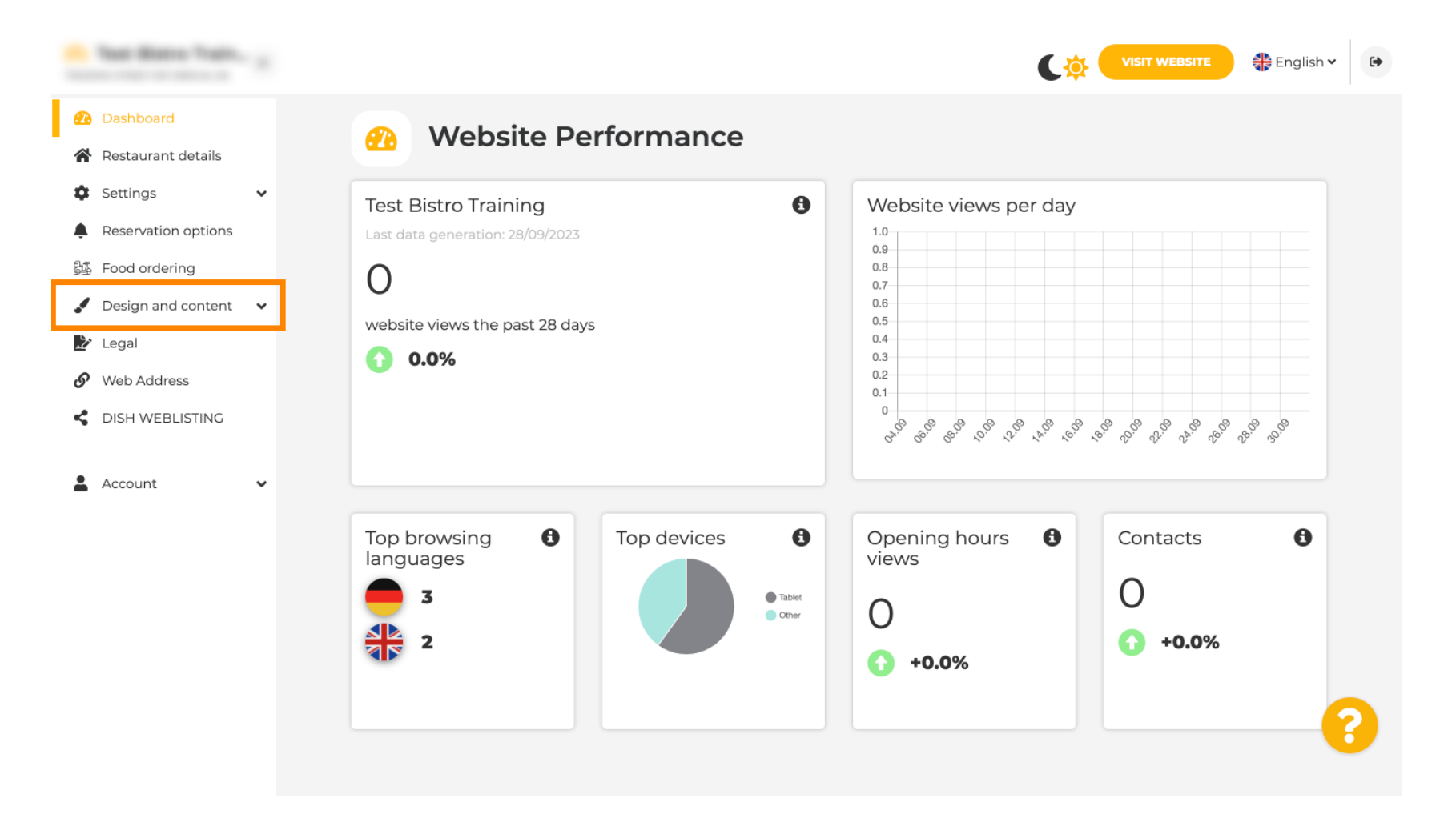

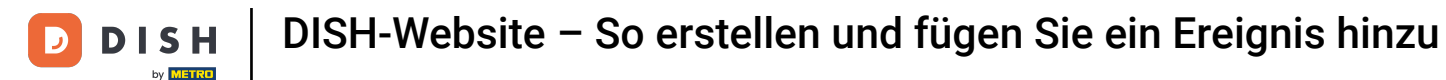

Klicken Sie auf Inhalt.

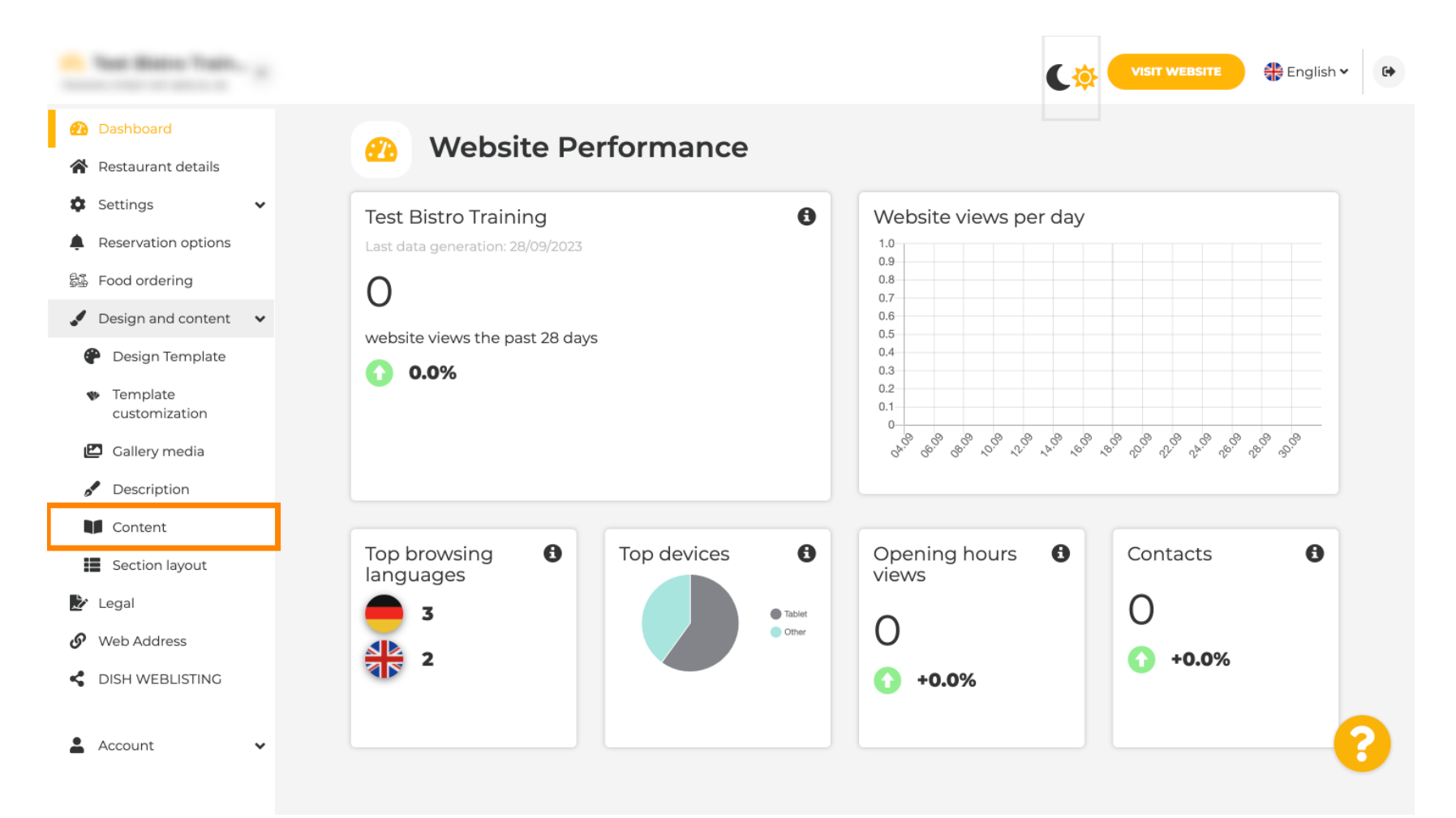

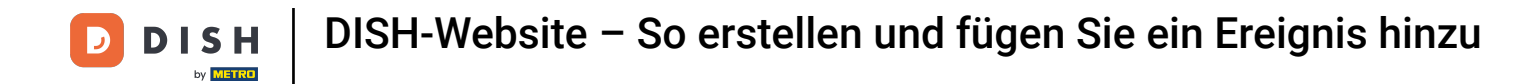

#### Scrollen Sie nach unten und klicken Sie auf Events.

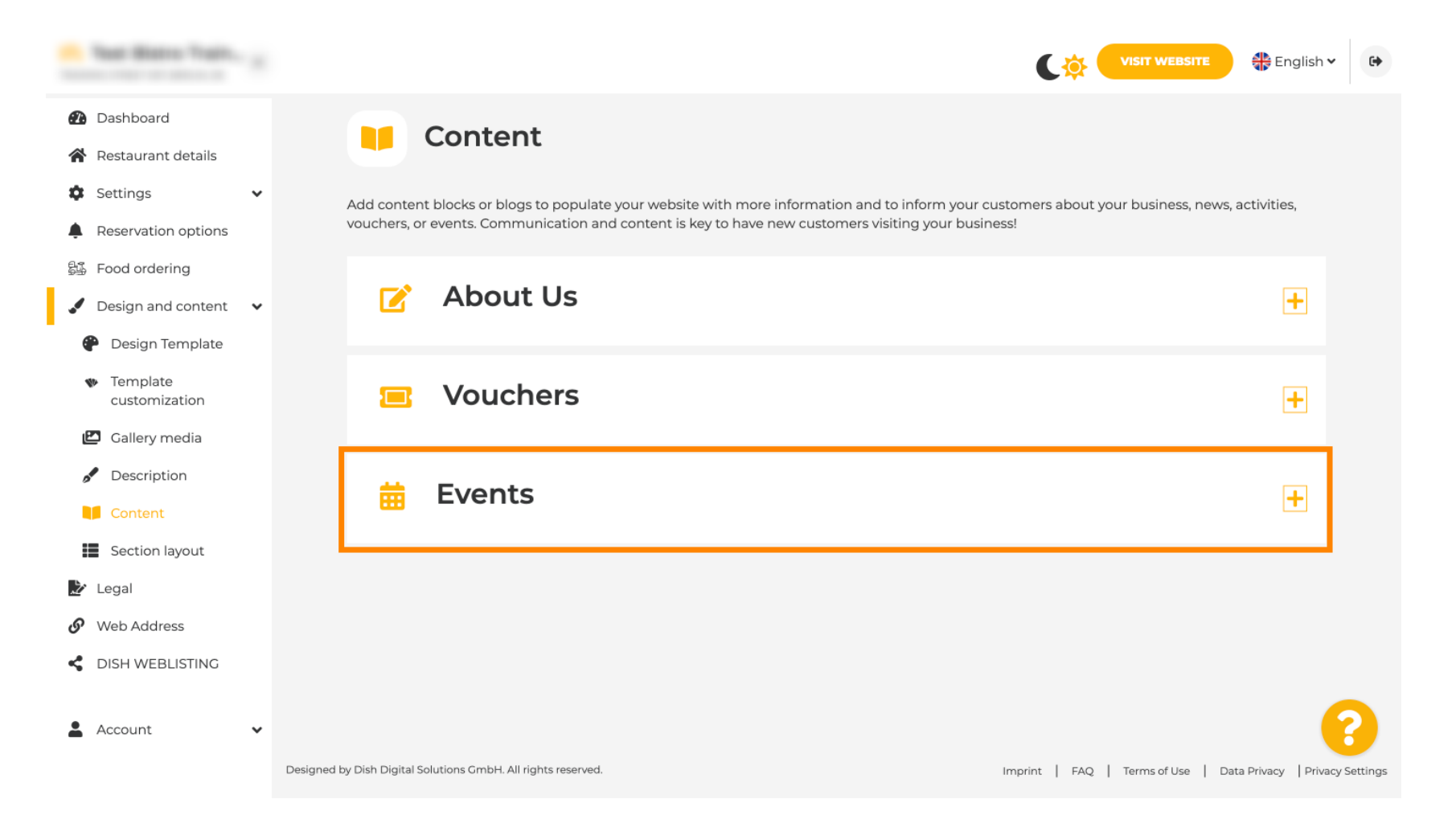

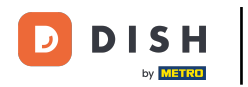

Um ein neues Ereignis zu erstellen oder hinzuzufügen, klicken Sie auf die Schaltfläche EREIGNISBLOCK HINZUFÜGEN .

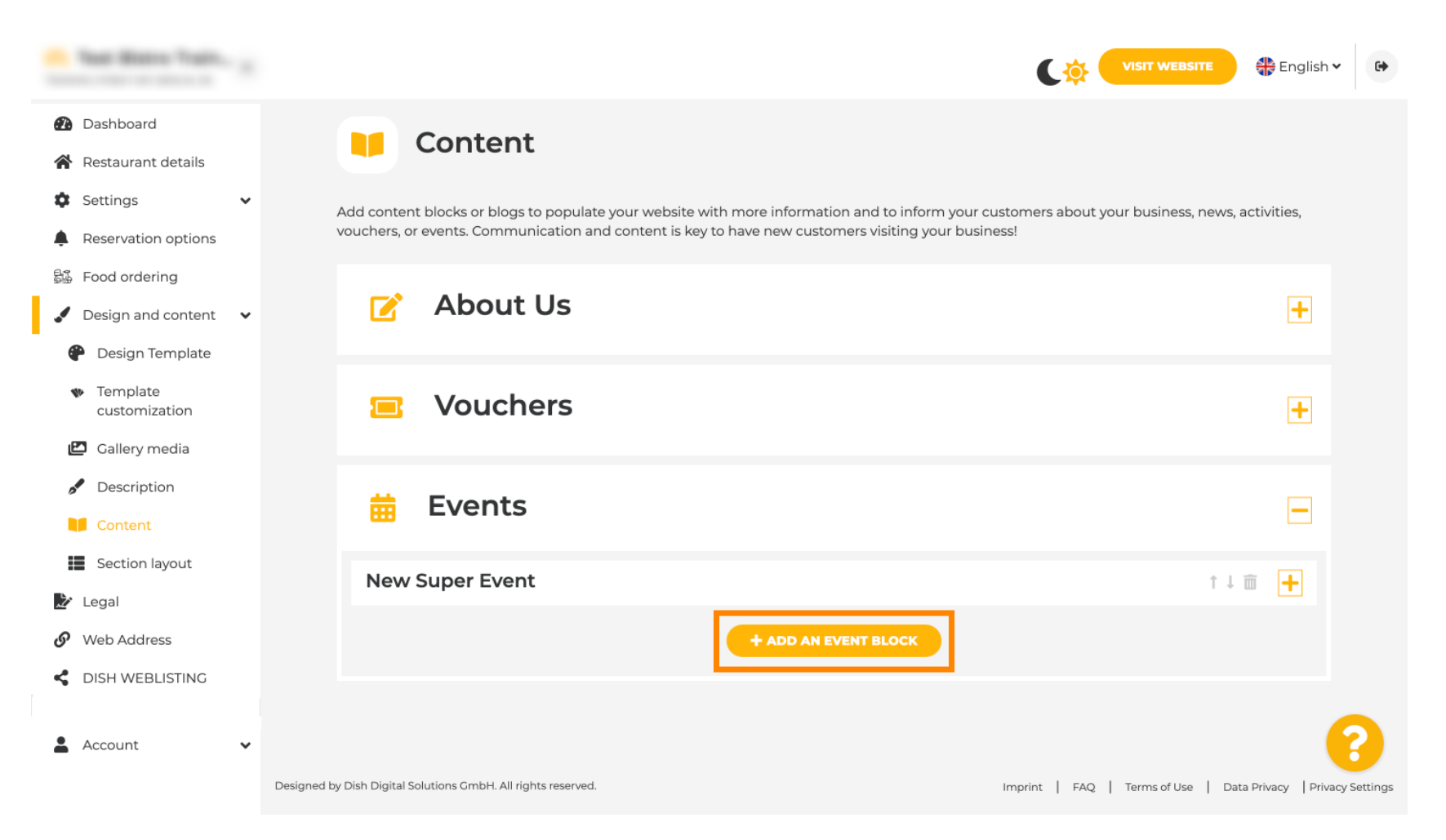

## **Es öffnet sich ein Eingabefenster. Geben Sie hier den Namen Ihrer Veranstaltung ein.**

| · Website Setup                                                                                     |        |                                 |                   | VISIT WEBSITE 🕀 English 🗸 🚱 |
|----------------------------------------------------------------------------------------------------|--------|---------------------------------|-------------------|-----------------------------|
| <ul> <li>Dashboard</li> <li>Restaurant details</li> </ul>                                           | New co | ntent block                     | _                 | t ↓ 🖮 👝                     |
| Settings                                                                                            | ~ Tit  | le*                             | Picture           |                             |
| <ul> <li>Reservation options</li> <li>Food ordering</li> </ul>                                      | Subti  | tle                             |                   |                             |
| <ul> <li>Design and content</li> <li>Design Template</li> <li>Template<br/>customization</li> </ul> | * Tex  | t* <u>B</u> <i>I</i><br>≡ ≡ ∞ ¢ |                   |                             |
| <ul><li>Gallery media</li><li>Description</li><li>Content</li></ul>                                 |        |                                 | Adjust<br>picture | Wide view                   |
| <ul><li>Legal</li><li>Web Address</li></ul>                                                         |        |                                 |                   |                             |
| S DISH WEBLISTING                                                                                   |        | 0/300                           |                   | •                           |
| Account                                                                                             | *      | Read More                       |                   |                             |

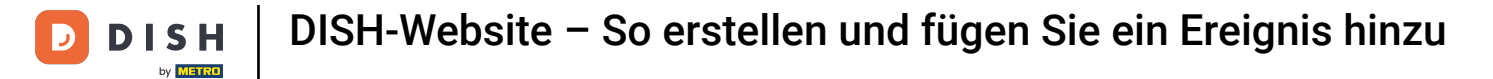

## • Hier können Sie einen Text bzw. eine Beschreibung zu Ihrer Veranstaltung eingeben .

| · Website Setup                                                                                                    |   |           |                                                      |                   |                    |
|----------------------------------------------------------------------------------------------------|---|-----------|------------------------------------------------------|-------------------|--------------------|
| <ul> <li>Dashboard</li> <li>Restaurant details</li> </ul>                                                                                                    |   | New conte | nt block                                             |                   | t↓ 🗰 👝             |
| Settings                                                                                                    | ~ | Title*    | Valentine's offer                                    | Picture           |                    |
| <ul> <li>Reservation options</li> <li>Food ordering</li> </ul>                                                                                                    |   | Subtitle  |                                                      |                   |                    |
| <ul> <li>Design and content</li> <li>Design Template</li> <li>Template customization</li> <li>Gallery media</li> <li>Description</li> <li>Content</li> <li>Legal</li> </ul> | • | Text *    |                                                      | Adjust<br>picture | UPLOAD FROM DEVICE |
| <ul> <li>Web Address</li> <li>DISH WEBLISTING</li> <li>Account</li> </ul>                                                                                                   | ~ | Link      | 0/300<br>Predefined titles Custom title<br>Read More |                   | 8                  |

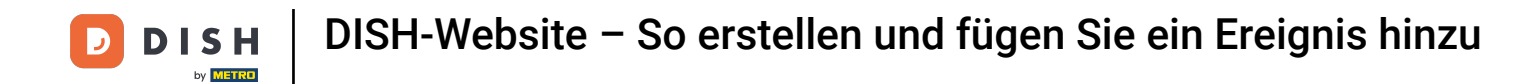

Sie können ein Bild für Ihre Veranstaltung hinzufügen .

| · mature terup .                                    |            |                                  |         | VISIT WEBSITE 🕀 English 🗸 🚱 |
|-----------------------------------------------------|------------|----------------------------------|---------|-----------------------------|
| 🕐 Dashboard                                         | New conten | t block                          |         | ↑↓ 🗰 🗕                      |
| Restaurant details                                  | Title*     | Valentine's offer                | Picture |                             |
| 🕸 Settings 🗸 🗸                                      |            |                                  |         |                             |
| Reservation options                                 | Subtitle   |                                  |         |                             |
| 歸 Food ordering                                     | Tout #     |                                  |         |                             |
| 🖌 Design and content 🛛 🗸                            | lext *     | B I                              |         |                             |
| 🍘 Design Template                                   |            | (≣ )≣ (⇔ ¢¢                      |         |                             |
| <ul> <li>Template</li> <li>customization</li> </ul> |            | Check out our Valentine's offer. | -       | UPLOAD FROM DEVICE          |
| 🖆 Gallery media                                     |            |                                  | Adjuct  |                             |
| S Description                                       |            |                                  | picture | Wide view 👻                 |
| Content                                             |            |                                  |         |                             |
| 🏂 Legal                                             |            | =                                |         |                             |
| 🔗 Web Address                                       |            | 32/300                           | ~       |                             |
| CISH WEBLISTING                                     | Link       | • Predefined titles Custom title |         | ?                           |
| 🛓 Account 🗸 🗸                                       |            | Read More                        |         |                             |

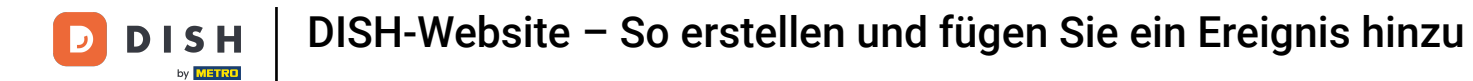

# • Klicken Sie auf Vom Gerät hochladen .

| · Website Setup                                     |            |                                            |         |                    |
|-----------------------------------------------------|------------|--------------------------------------------|---------|--------------------|
| 孢 Dashboard                                         | New conten | t block                                    |         | t↓ 🗰 🗕             |
| 🖀 Restaurant details                                | Title*     | Valentine's offer                          | Picture |                    |
| 🗘 Settings 🗸 🗸                                      |            |                                            |         |                    |
| Reservation options                                 | Subtitle   |                                            |         |                    |
| ද්යි Food ordering                                  |            |                                            |         |                    |
| 🖌 Design and content 🛛 🗸                            | Text *     | B I                                        |         |                    |
| 🕐 Design Template                                   |            | (≡) (≅) (≅) (≅) (≅) (≅) (≅) (≅) (≅) (≅) (≅ |         |                    |
| <ul> <li>Template</li> <li>customization</li> </ul> |            | Check out our Valentine's offer.           |         | UPLOAD FROM DEVICE |
| 🖾 Gallery media                                     |            |                                            | Adjust  |                    |
| 🧬 Description                                       |            |                                            | picture | Wide view •        |
| Content                                             |            |                                            |         |                    |
| 🌛 Legal                                             |            | =                                          |         |                    |
| 🔗 Web Address                                       |            | 32/300                                     | ×       |                    |
| CISH WEBLISTING                                     | Link       | Predefined titles     Custom title         |         | ?                  |
| 🛓 Account 🗸 🗸                                       |            | Read More                                  |         |                    |

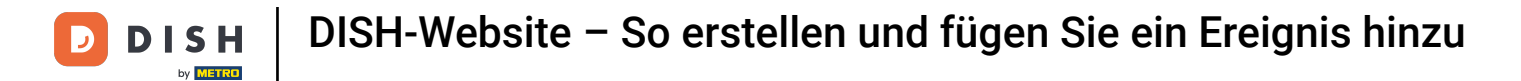

## • Klicken Sie auf "Breitbildansicht", um das Bild anzupassen.

| · Website Setup                                |   |            |                                    |         | Co VISIT WEBSITE 🕀 English | ~ 🕞 |
|------------------------------------------------|---|------------|------------------------------------|---------|----------------------------|-----|
| 🕐 Dashboard                                    |   | New conter | nt block                           |         | î↓ 🖮 💻                     |     |
| 😭 Restaurant details                           |   | Title*     | Valentine's offer                  | Picture |                            |     |
| Settings                                       | ~ |            |                                    |         |                            |     |
| Reservation options                            |   | Subtitle   |                                    |         |                            |     |
| 郧 Food ordering                                |   |            |                                    |         |                            |     |
| 🖌 Design and content                           | ~ | Text *     | B I                                |         | <u> </u>                   |     |
| 🕐 Design Template                              |   |            | (⇒ <)                              |         |                            |     |
| <ul> <li>Template<br/>customization</li> </ul> |   |            | Check out our Valentine's offer.   |         | UPLOAD FROM DEVICE         |     |
| 🖾 Gallery media                                |   |            |                                    | Adjust  |                            |     |
| 🖋 Description                                  |   |            |                                    | picture | Wide view •                |     |
| Content                                        |   |            |                                    |         |                            |     |
| 🏂 Legal                                        |   |            |                                    |         |                            |     |
| 🔗 Web Address                                  |   |            | 32/300                             | _       |                            |     |
| CISH WEBLISTING                                |   | Link       | Predefined titles     Custom title |         |                            | 8   |
| Account                                        | ~ |            | Read More                          |         |                            |     |

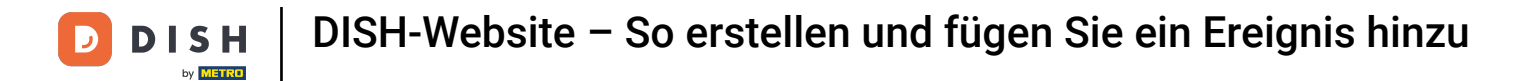

## • Wählen Sie zwischen Weitwinkelansicht oder Original .

| · Mallatta Satup                               |   |            |                                    |         | VISIT WEBSITE 🕀 English 🛩 🚱 |
|------------------------------------------------|---|------------|------------------------------------|---------|-----------------------------|
| 🔁 Dashboard                                    |   | New conten | t block                            |         | î↓ m 🗕                      |
| 😭 Restaurant details                           |   | Title*     | Valentine's offer                  | Picture |                             |
| Settings                                       | ~ |            |                                    |         |                             |
| Reservation options                            |   | Subtitle   |                                    |         |                             |
| 显 Food ordering                                |   |            |                                    |         |                             |
| 🖌 Design and content                           | ~ | Text *     |                                    |         |                             |
| P Design Template                              |   |            |                                    |         |                             |
| <ul> <li>Template<br/>customization</li> </ul> |   |            | Check out our Valentine's offer.   |         | UPLOAD FROM DEVICE          |
| 🖆 Gallery media                                |   |            |                                    | Adjust  |                             |
| S Description                                  |   |            |                                    | picture | Wide view •                 |
| Content                                        |   |            |                                    |         | Wide view<br>Original       |
| 達 Legal                                        |   |            |                                    |         |                             |
| 🔗 Web Address                                  |   |            | 32/300                             |         |                             |
| CIISH WEBLISTING                               |   | Link       | Predefined titles     Custom title |         | ?                           |
| Account                                        | * |            | Read More                          |         |                             |

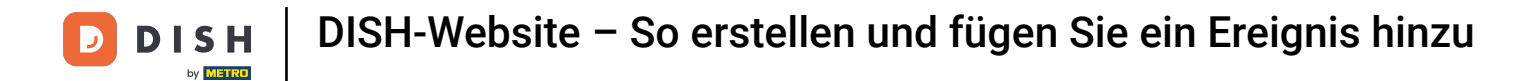

# Hier können Sie zwischen vordefinierten Titeln oder benutzerdefinierten Titeln wählen.

| · metalle beige                                                 |                                                                                                    |                   |                    | 🏶 English 🗸 🕞 |
|-----------------------------------------------------------------|----------------------------------------------------------------------------------------------------|-------------------|--------------------|---------------|
| Dashboard     Text *                                            | Image: B     Image: Image: Imag |                   | _                  |               |
| Settings V                                                      | Check out our Valentine's offer.                                                                                                    |                   | UPLOAD FROM DEVICE |               |
| Food ordering                                                   |                                                                                                    | Adjust<br>picture | Wide view          | •             |
| <ul> <li>Design and content</li> <li>Design Template</li> </ul> |                                                                                                    |                   |                    |               |
| Template<br>customization                                       | 32/300                                                                                                    |                   |                    |               |
| Callery media Link Description                                  | Predefined titles     Custom title                                                                                                    |                   |                    |               |
| Content                                                         | Read More                                                                                                    |                   |                    |               |
| を Legal                                                         | Predefined titles will automatically translate<br>into your website language.                                                                                                    |                   |                    |               |
| 🔗 Web Address                                                   | https://www.                                                                                                    |                   |                    |               |
| CISH WEBLISTING                                                 |                                                                                                    |                   |                    | •             |

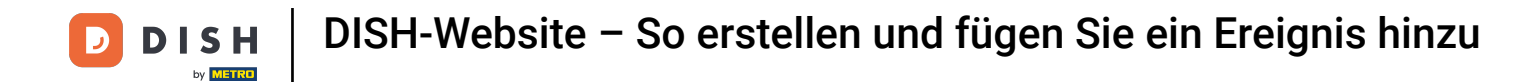

Scrollen Sie nach unten und klicken Sie auf "Weiterlesen".

| · Website Setup                                                |                                      |                                                                            |             |                             | SITE 🖶 English 🗸               | •      |
|----------------------------------------------------------------|--------------------------------------|----------------------------------------------------------------------------|-------------|-----------------------------|--------------------------------|--------|
| 🕐 Dashboard                                                    |                                      |                                                                            |             |                             |                                |        |
| Restaurant details                                             |                                      |                                                                            | Adjust      | Wide view                   | •                              |        |
| 🗘 Settings 🗸 🗸                                                 |                                      | 32/300                                                                     | picture     |                             |                                |        |
| <ul> <li>Reservation options</li> <li>Food ordering</li> </ul> | Link                                 | Predefined titles     Custom title                                         |             |                             |                                |        |
| 🖌 Design and content 🗸 🗸                                       |                                      | Read More 🗸                                                                |             |                             |                                |        |
| 🍘 Design Template                                              |                                      | Predefined titles will automatically translate into your website language. |             |                             |                                |        |
| <ul> <li>Template</li> <li>customization</li> </ul>            |                                      | https://                                                                   |             |                             |                                |        |
| 🖾 Gallery media                                                |                                      | https://www                                                                |             |                             |                                |        |
| 🖋 Description                                                  |                                      | H SAVE                                                                     |             |                             |                                |        |
| Content                                                        | New conte                            | at black                                                                   |             |                             |                                |        |
| 🌛 Legal                                                        | New conte                            | IL DIOCK                                                                   |             |                             | 1 + W <b>T</b>                 |        |
| <ul> <li>Web Address</li> </ul>                                |                                      | + ADD AN                                                                   | EVENT BLOCK |                             |                                |        |
| CISH WEBLISTING                                                |                                      |                                                                            |             |                             | 6                              |        |
| 💄 Account 🗸 🗸                                                  | Designed by Hospitality Digital GmbH | . All rights reserved.                                                     |             | Imprint   FAQ   Terms of Us | e   Data Privacy   Privacy Set | ttings |

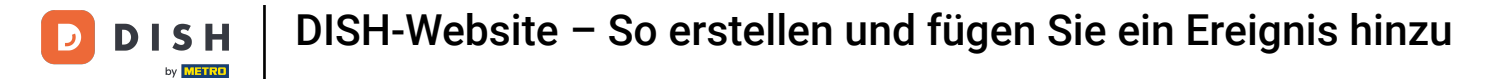

• Wählen Sie Ihre Präferenz .

| · Website Setup                                     |   |             |                           |                                          |               | ¢             | VISIT WEBSITE    | 🕀 Englisł          | h • 🕞         |
|-----------------------------------------------------|---|-------------|---------------------------|------------------------------------------|---------------|---------------|------------------|--------------------|---------------|
| 🕐 Dashboard                                         |   |             |                           |                                          |               |               |                  |                    |               |
| Restaurant details                                  |   |             |                           |                                          | Adjust        | Wide view     |                  | •                  |               |
| Settings                                            | ~ |             |                           | 32/300                                   | picture       |               |                  |                    |               |
| Reservation options                                 |   |             | Link                      | Predefined titles     Custom title       |               |               |                  |                    |               |
| Design and content                                  | ~ |             |                           | Read More 🗸                              |               |               |                  |                    |               |
| e Design Template                                   |   |             |                           | Read More                                |               |               |                  |                    |               |
| <ul> <li>Template</li> <li>customization</li> </ul> |   |             |                           | Claim Your Voucher<br>Register for party |               |               |                  |                    |               |
| 🖆 Gallery media                                     |   |             |                           | Invite your friends<br>Find Out More     |               |               |                  |                    |               |
| Pescription                                         |   |             |                           | Get Tickets<br>Save Voucher              |               |               |                  |                    |               |
| Content                                             |   |             | N                         |                                          |               |               |                  |                    |               |
| 🛃 Legal                                             |   |             | New conten                | IT DIOCK                                 |               |               | T                | 1                  |               |
| 🔗 Web Address                                       |   |             |                           | + ADD A                                  | N EVENT BLOCK |               |                  |                    |               |
| CISH WEBLISTING                                     |   |             |                           |                                          |               |               |                  |                    | 8             |
| Account                                             | ~ | Designed by | Hospitality Digital GmbH. | All rights reserved.                     |               | Imprint   FAG | 2   Terms of Use | Data Privacy   Pri | vacy Settings |

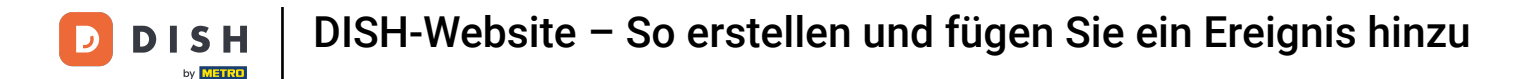

Fügen Sie die Ereignis -URL hinzu .

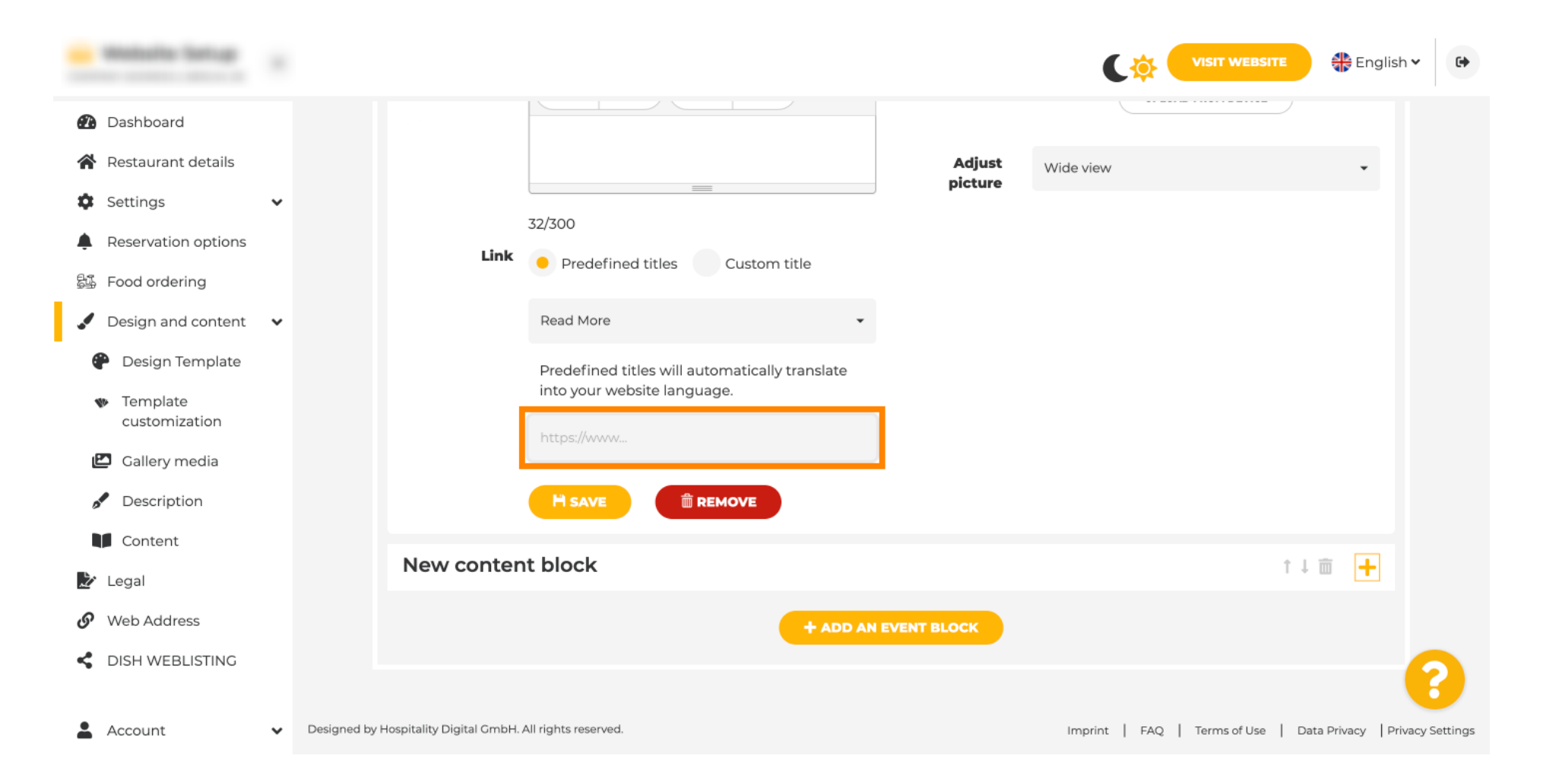

**DISH-Website – So erstellen und fügen Sie ein Ereignis hinzu** 

• Klicken Sie auf SPEICHERN .

D

| · Website Setup                                                |                                 |                               |                                                |         |                              | SITE 👫 English 🗸          | •       |
|----------------------------------------------------------------|---------------------------------|-------------------------------|------------------------------------------------|---------|------------------------------|---------------------------|---------|
| Dashboard                                                      |                                 |                               |                                                |         |                              |                           |         |
| Restaurant details                                             |                                 |                               |                                                | Adjust  | Wide view                    |                           |         |
| Settings                                                       | ~                               |                               | 32/300                                         | picture |                              |                           |         |
| <ul> <li>Reservation options</li> <li>Food ordering</li> </ul> |                                 | Link                          | Predefined titles     Custom title             |         |                              |                           |         |
| 🖌 Design and content                                           | ~                               |                               | Read More 👻                                    |         |                              |                           |         |
| 🖗 Design Template                                              |                                 |                               | Predefined titles will automatically translate |         |                              |                           |         |
| <ul> <li>Template</li> <li>customization</li> </ul>            |                                 |                               | into your website language.                    |         |                              |                           |         |
| 🖾 Gallery media                                                |                                 |                               |                                                |         |                              |                           |         |
| 🥖 Description                                                  |                                 |                               |                                                |         |                              |                           |         |
| Content                                                        |                                 | Now conton                    | t block                                        |         |                              |                           |         |
| 🏂 Legal                                                        |                                 | New conten                    | LDIOCK                                         |         |                              | T + III +                 |         |
| 🔗 Web Address                                                  |                                 |                               | + ADD AN                                       |         |                              |                           |         |
| CISH WEBLISTING                                                |                                 |                               |                                                |         |                              | 6                         |         |
| La Account                                                     | <ul> <li>Designed by</li> </ul> | / Hospitality Digital GmbH. / | All rights reserved.                           |         | Imprint   FAQ   Terms of Use | Data Privacy   Privacy Se | attings |

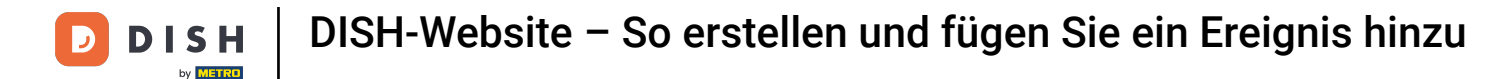

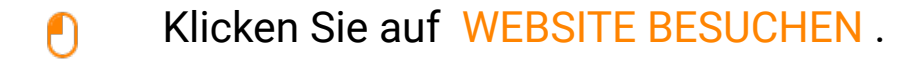

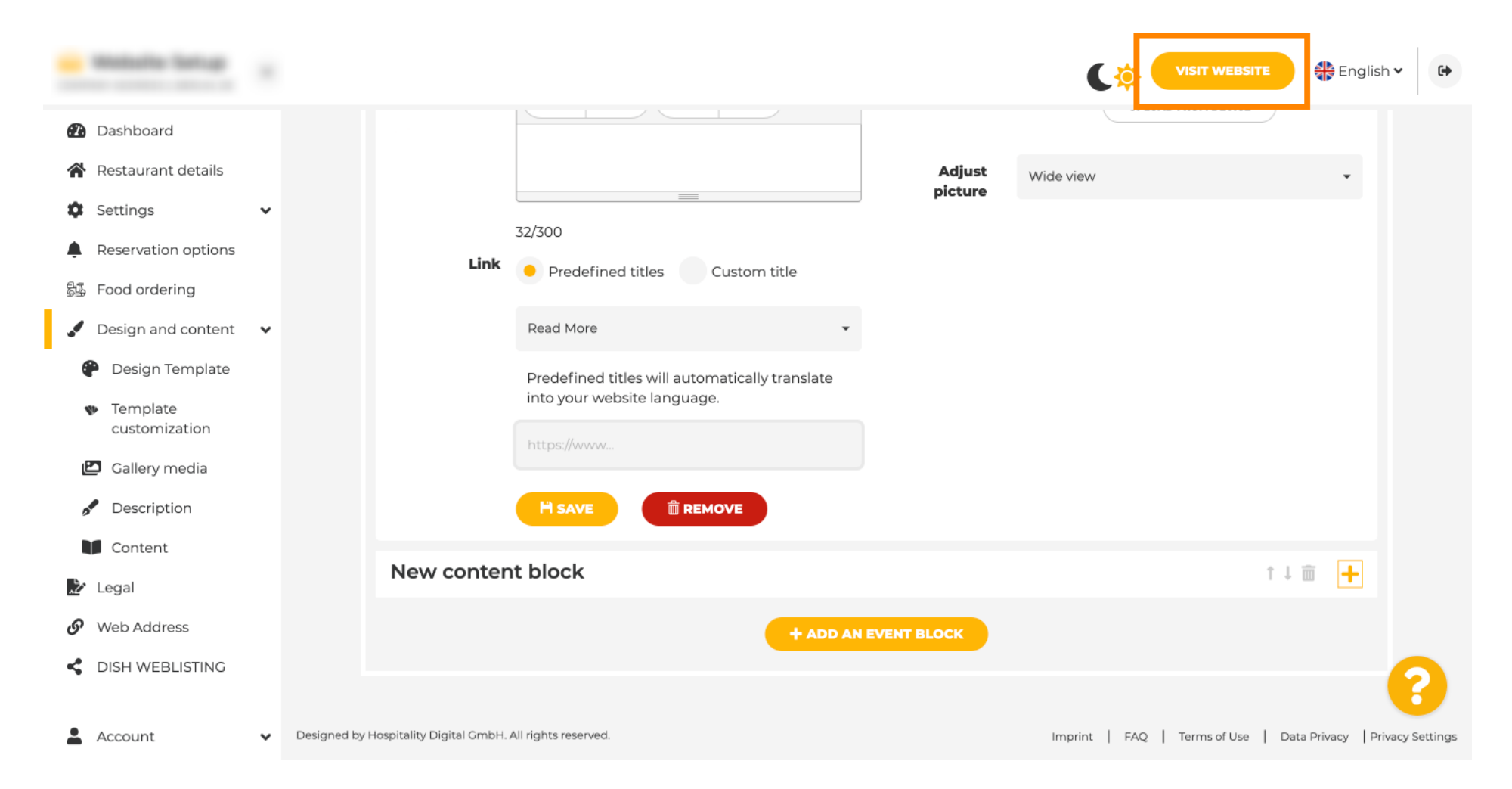

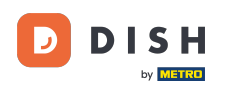

i Hier ist Ihre neu erstellte Veranstaltung. Fertig. Hinweis: Je nach Vorlagendesign Ihrer Website müssen Sie möglicherweise nach unten scrollen.

|                                  | payment options   |
|----------------------------------|-------------------|
|                                  |                   |
|                                  |                   |
|                                  | Cash Cheque       |
|                                  |                   |
|                                  |                   |
|                                  | Events            |
|                                  |                   |
|                                  |                   |
|                                  | Valentine's offer |
|                                  |                   |
| Check out our Valentine's offer. |                   |
|                                  |                   |
|                                  |                   |

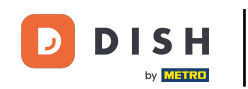

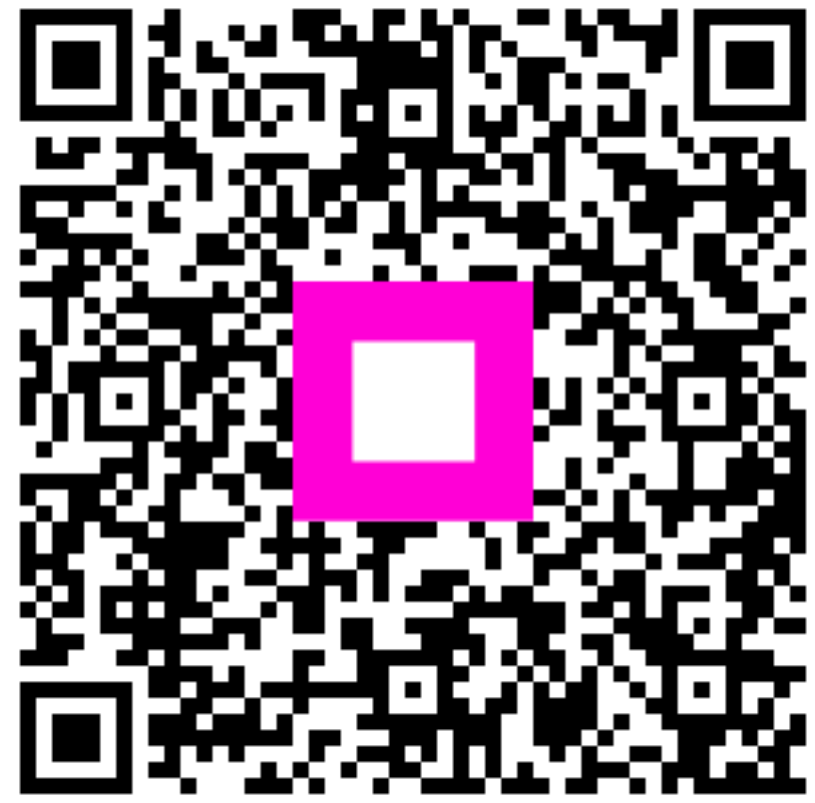

Scannen, um zum interaktiven Player zu gelangen